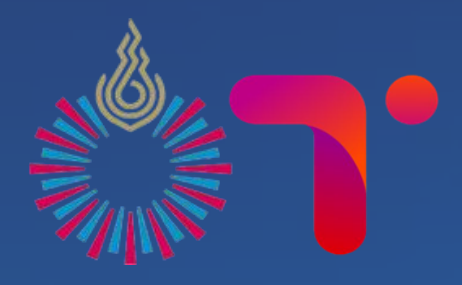

# นักสึกษาใหม่ ควรรู้อะไรบ้าว ?

สำนักบริการเทคโนโลยีสารสนเทศ

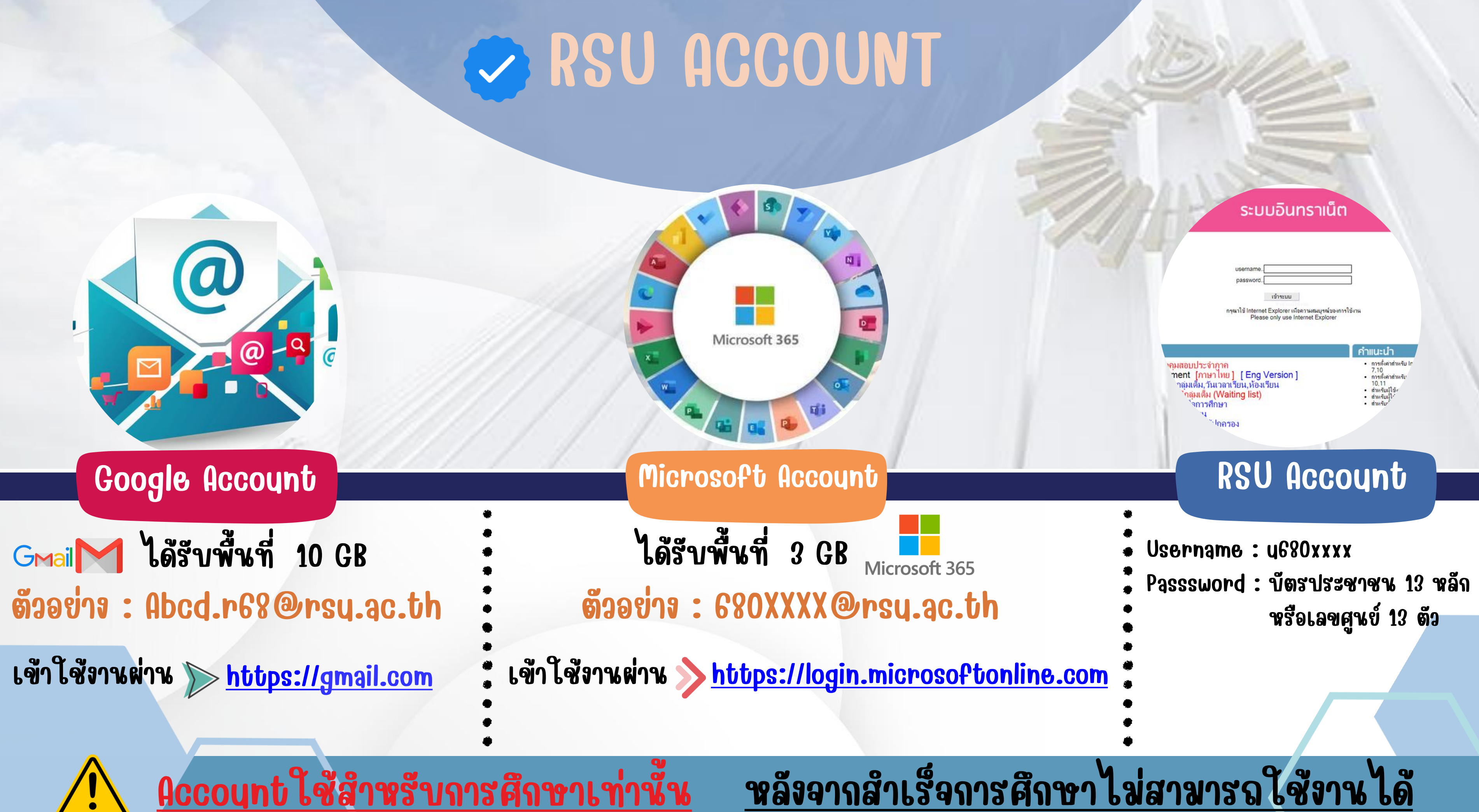

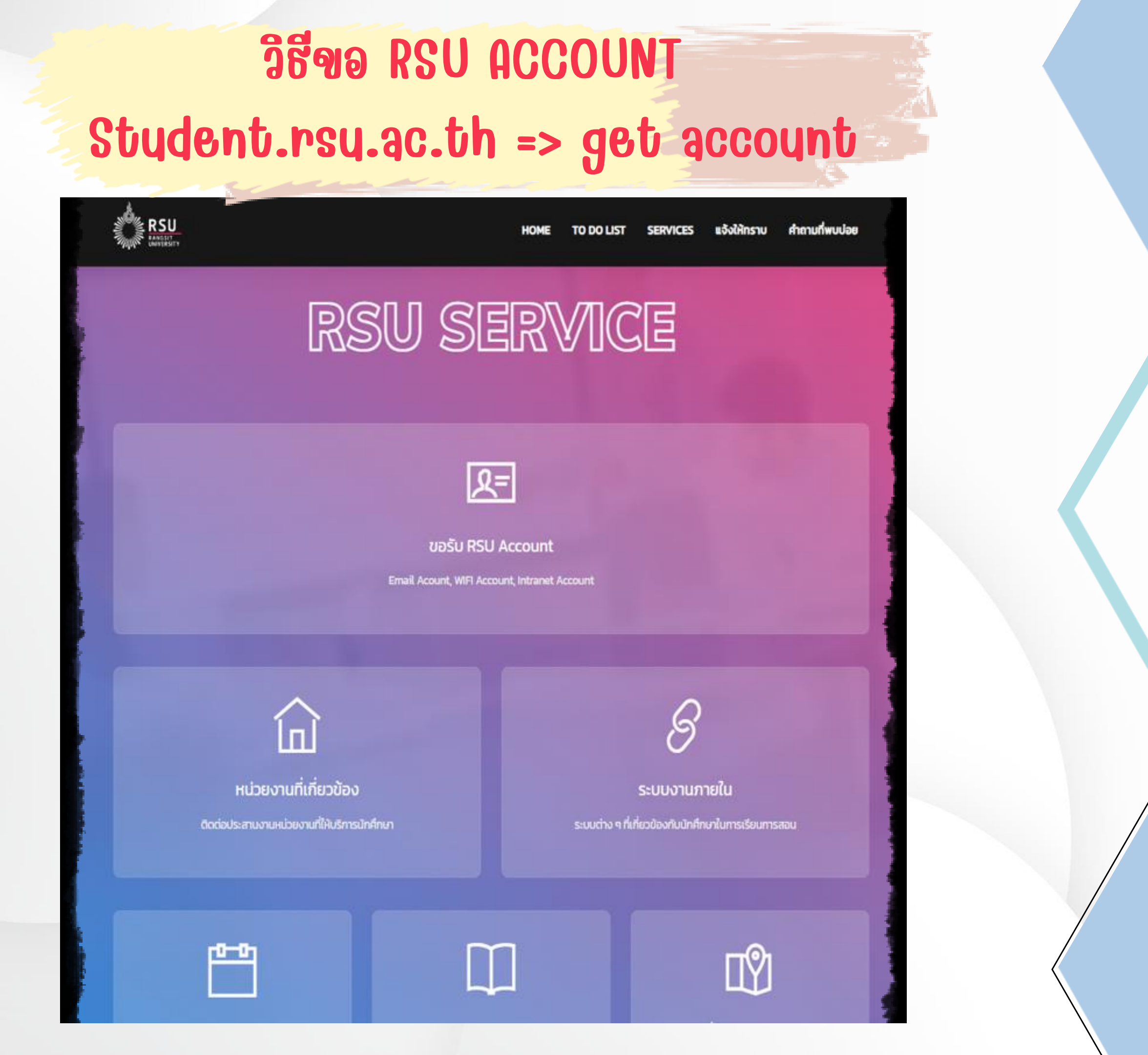

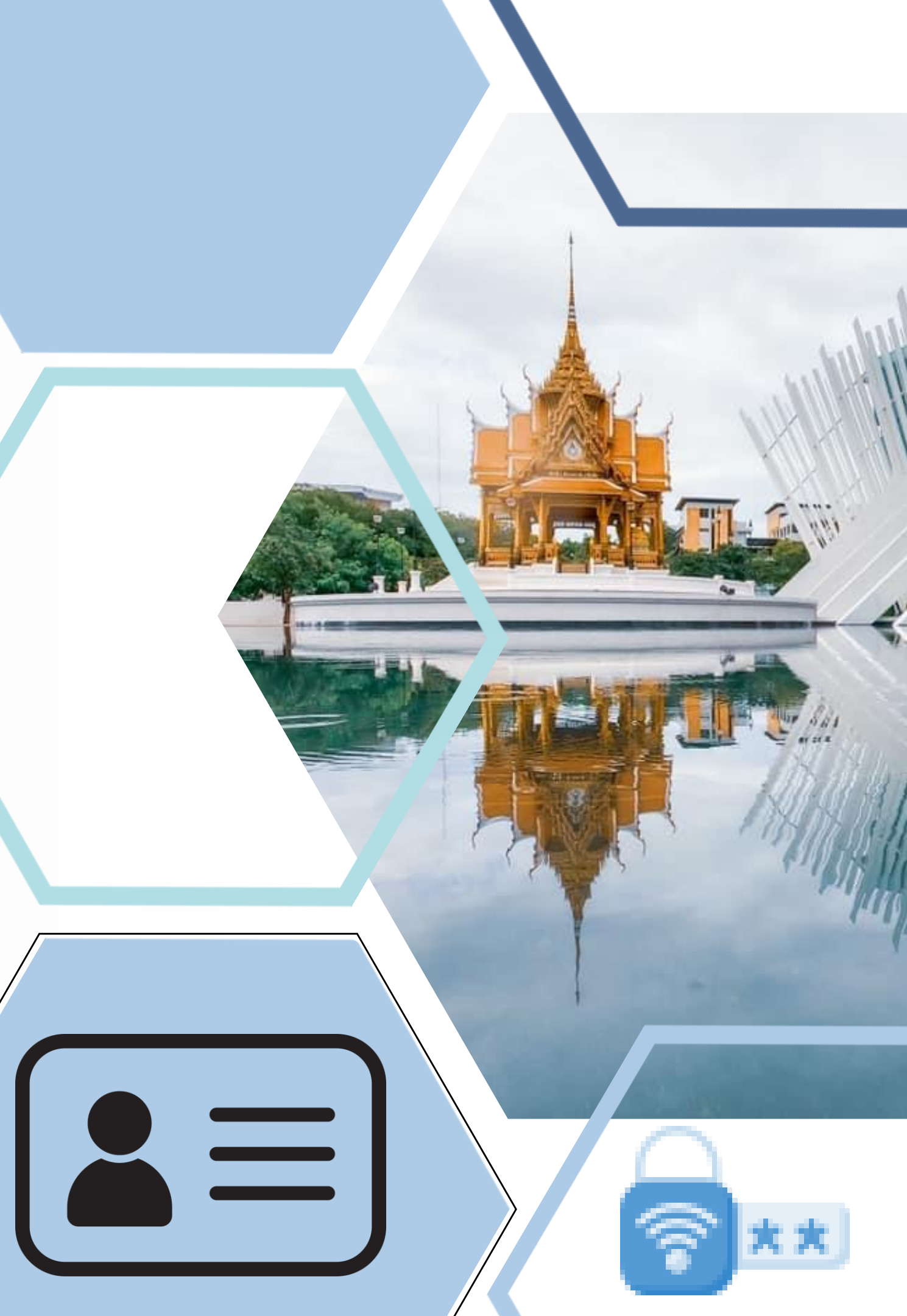

| GRE RSU                                                          |                                                                        | 3 Segistration Complete !                                                                              |
|------------------------------------------------------------------|------------------------------------------------------------------------|----------------------------------------------------------------------------------------------------|
| ACCOUNT                                                          | 🔏<br>ดรวจสอบการยืนยันด้วดน                                             | For Wi-Fi Conection<br>Wi-Fi SSID: RSU-NET<br>RSU-NET Username:                                        |
|                                                                  | Student ID<br>FristName - LastName (Thai)                              | Information<br>Class Schedule / Exam Schedule / Grade<br>1. https://intranet.rsu.ac.th                 |
|                                                                  | Faculty / Major                                                        | 3. Line Official : @rsuconnect<br>Username: ut<br>Default Password: Thai Citizen ID or Passport Number |
| โปรดกรอก รหัสนักศึกษา Studen ID ***(required)***<br>รหัสนักศึกษา | FirstName ***(English)***<br>FirstName กรอกข้อมูลให้ครบถ้วน            | Email<br>www.gmail.com<br>Email: 5@rsu.ac.th<br>Default Password: Thai Citizen ID or Passport Number   |
| หน้าถัดไป(NEXT)                                                  | LastName ***(English)***<br>LastName<br>Date Of Birth ***(required)*** | Microsoft Account<br>www.office.com<br>username: 6@rsu.ac.th                                           |
|                                                                  | Date Of Birth<br>เลขที่บัตรประชาชน / Passport number ***(required)***  | For more information<br>ITSC website<br>facebook ITSC                                                  |
|                                                                  | เลขพบตรบระชาชน / Passport number                                       | <b>ดำเนินการเสร็จสิ้น</b><br>© Rangsit University, All Right Reserved.                                 |

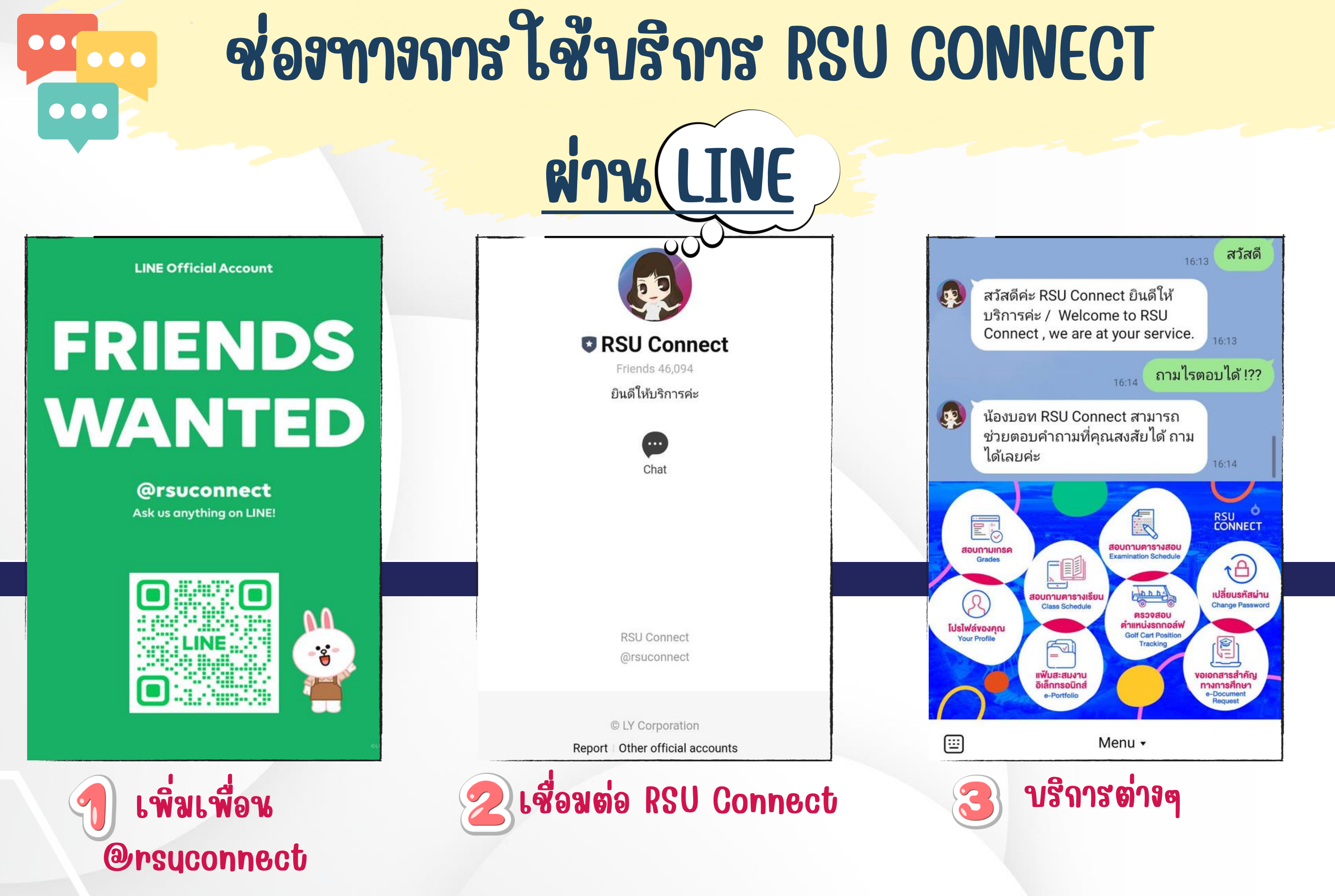

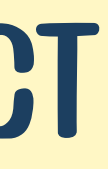

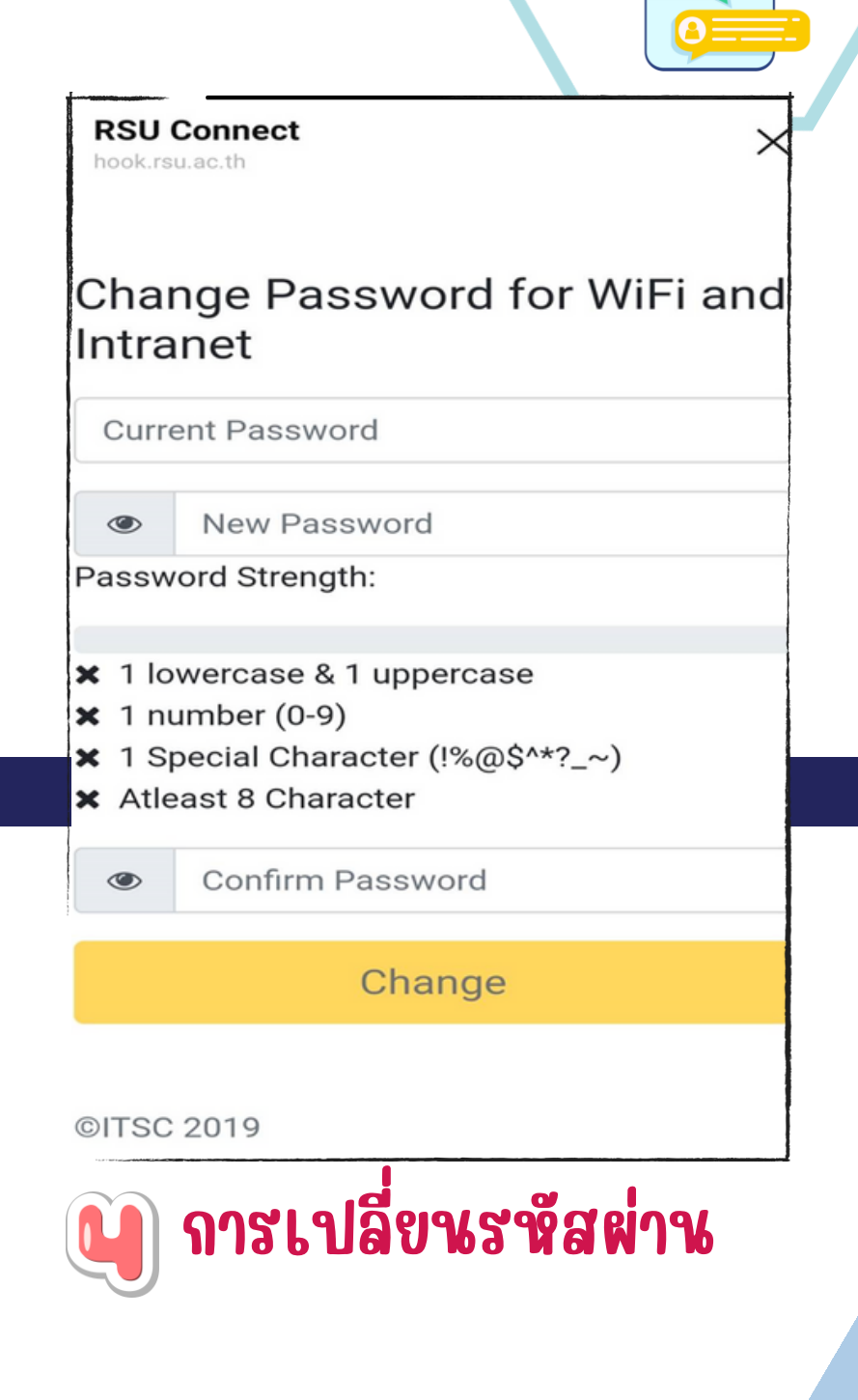

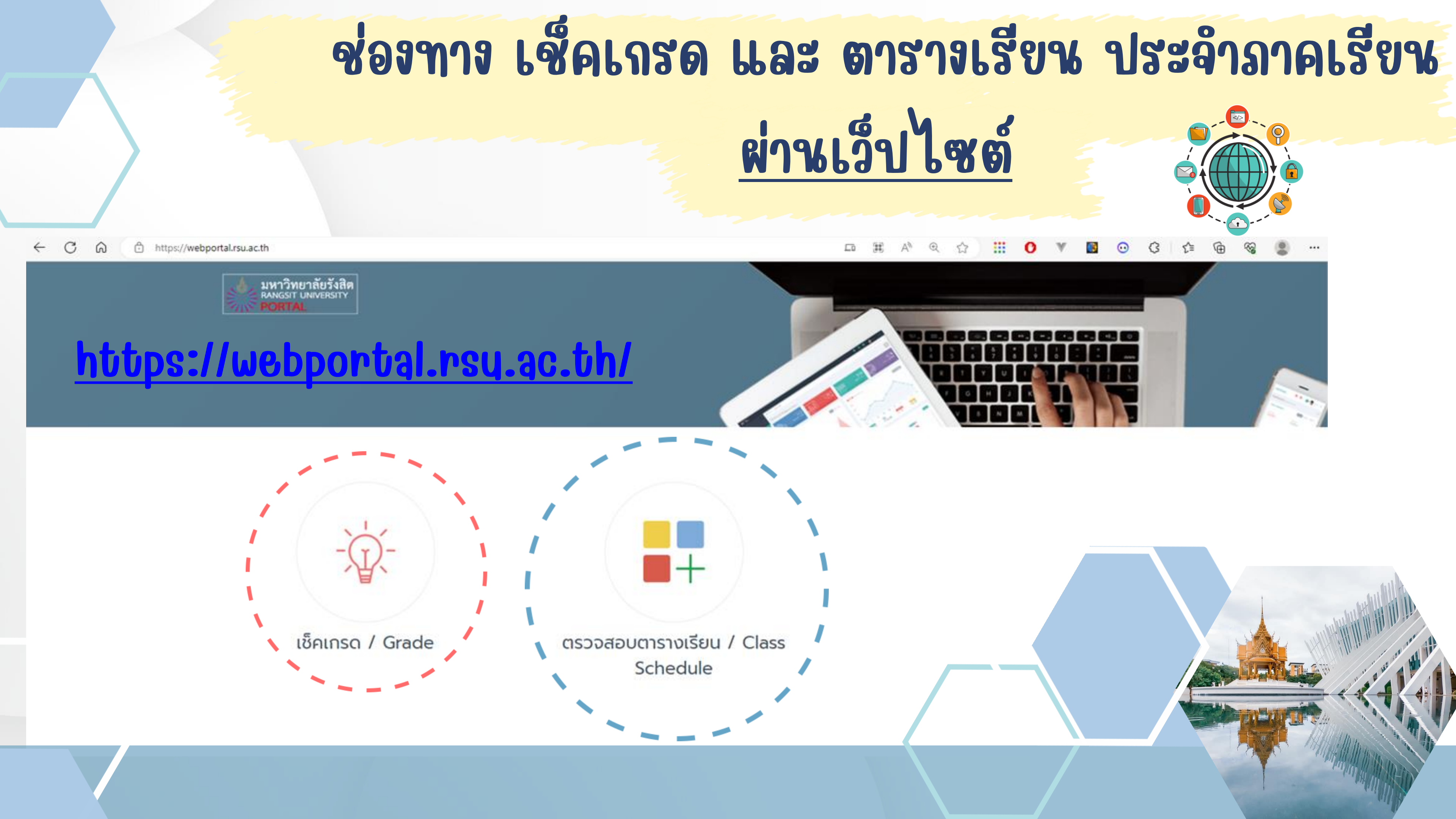

### **RSU Connect**

hook.rsu.ac.th

### Change Password for WiFi and Intranet

**Current Password** 

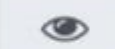

New Password

Password Strength:

- ✗ 1 lowercase & 1 uppercase
- ★ 1 number (0-9)
- ✗ 1 Special Character (!%@\$^\*?\_~)
- ★ Atleast 8 Character

Confirm Password 0

Change

©ITSC 2019

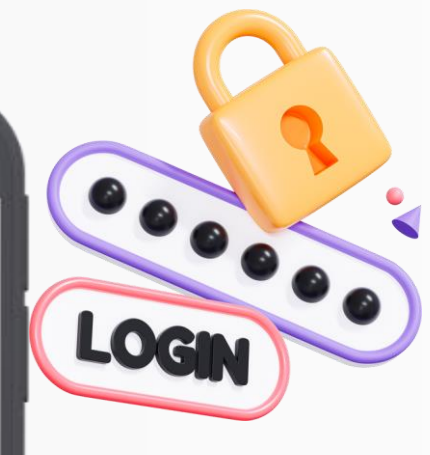

 $\times$ 

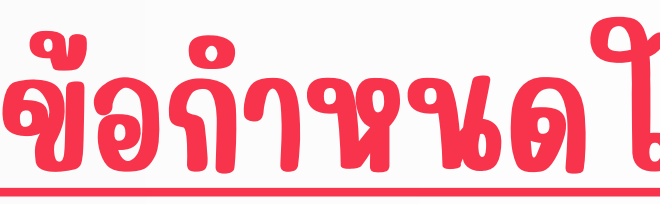

## ควรมีภาษาอังกฤษพิมพ์ใหญ่อย่างน้อย 1 ตัวและพิมพ์เล็กอย่างน้อย1 ตัว

ควรมีมีตัวเลข 0-9 อย่างน้อย 1 ตัว

ควรมีมีสัญญาลักษณ์ (!%@\$^\*?\_)อย่างน้อย 1 ตัว

รพัสผ่าน ไม่ควรตั้งต่ำกว่า 8 ตัว

## <u>ข้อกำหนดในการเปลี่ยนรหัสผ่าน</u>

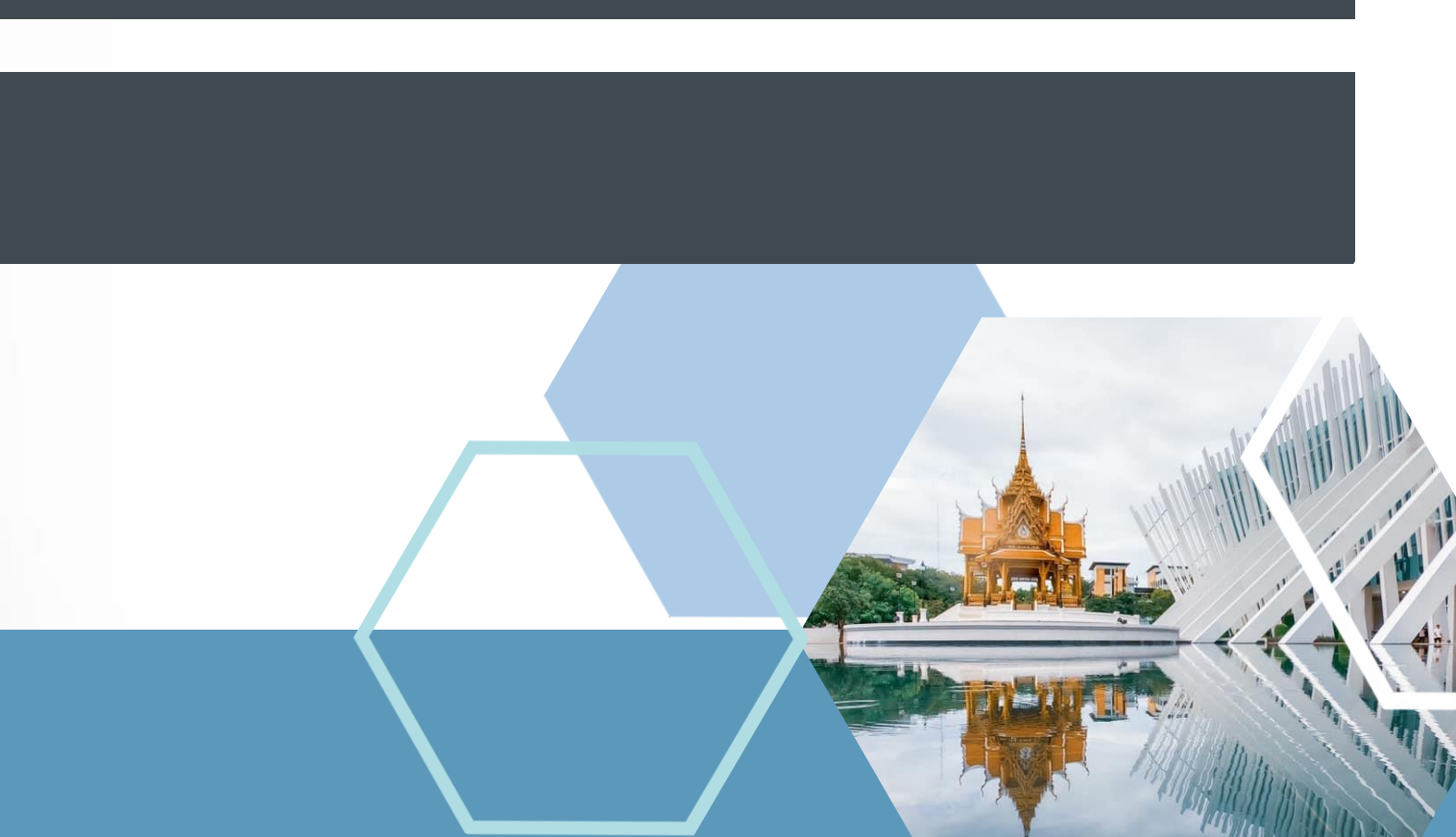

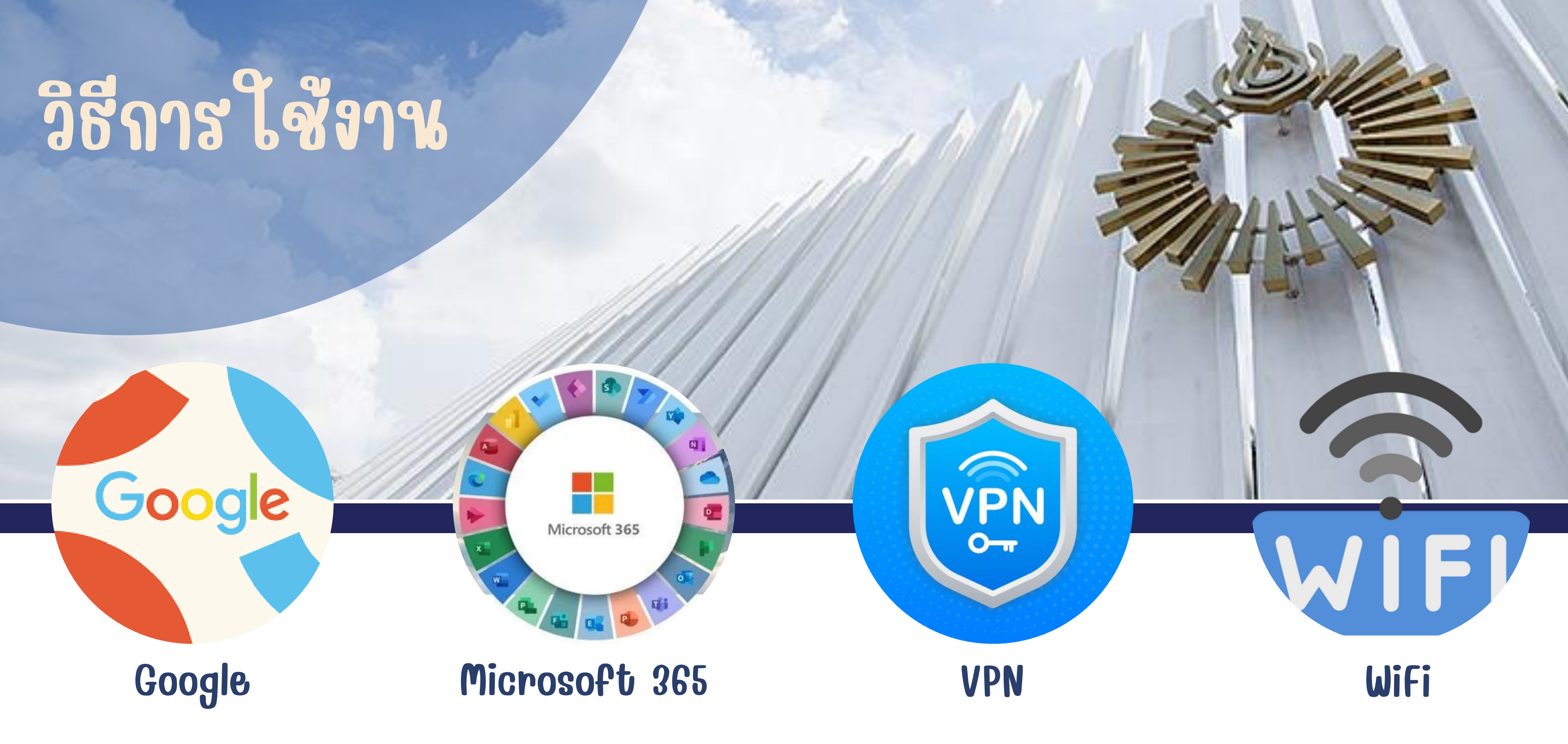

## การเข้าใช้งาน GOOGLE

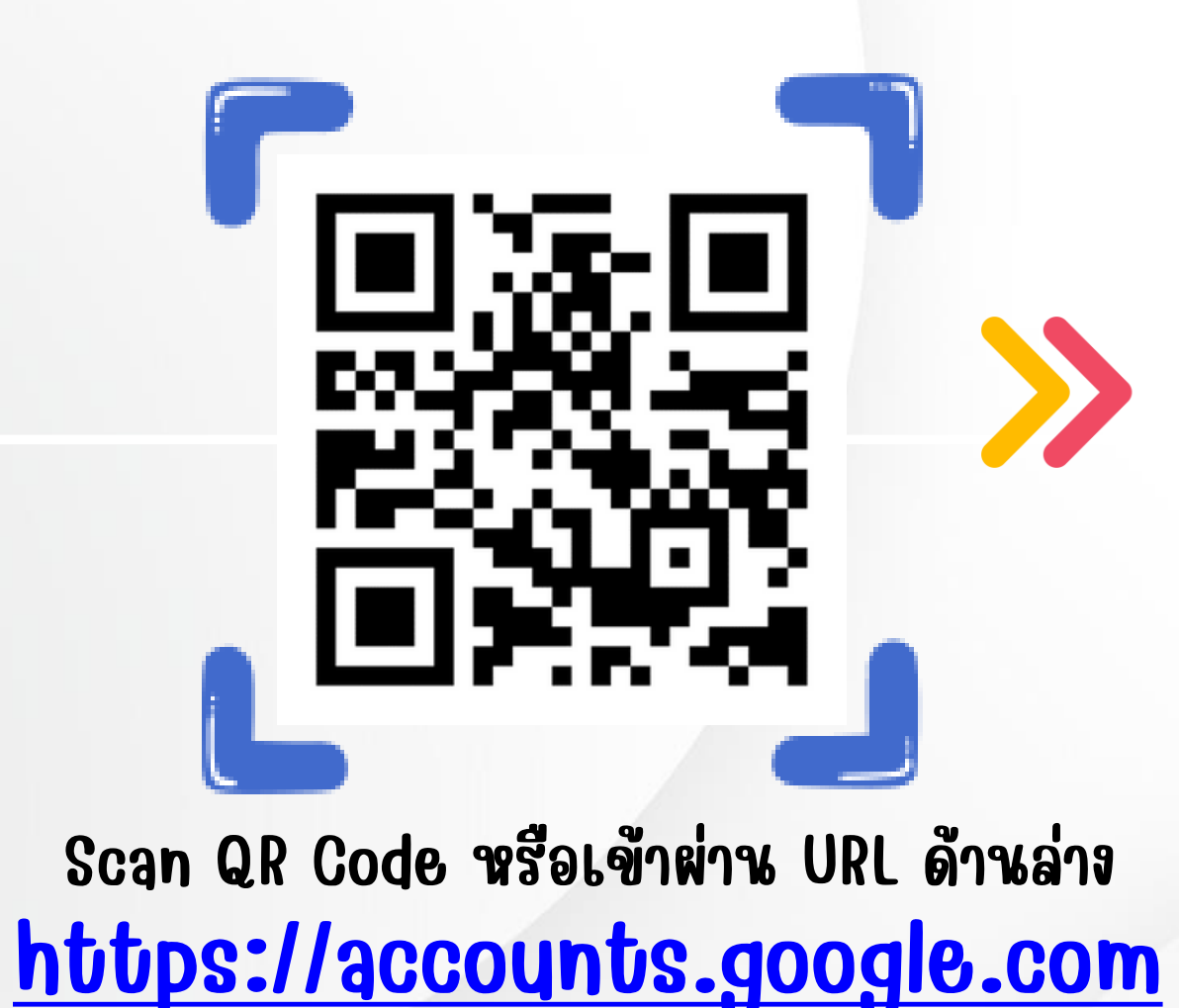

## Geogle Sign in Use your Google Account Lemail or phone Abcd.r68@rsu.ac.th Forgot email? Mot your computer? Use a Private Window to sign in. Learn more

### คลิกที่ icon apps และเลือก app ที่ต้องการ โช้งาน

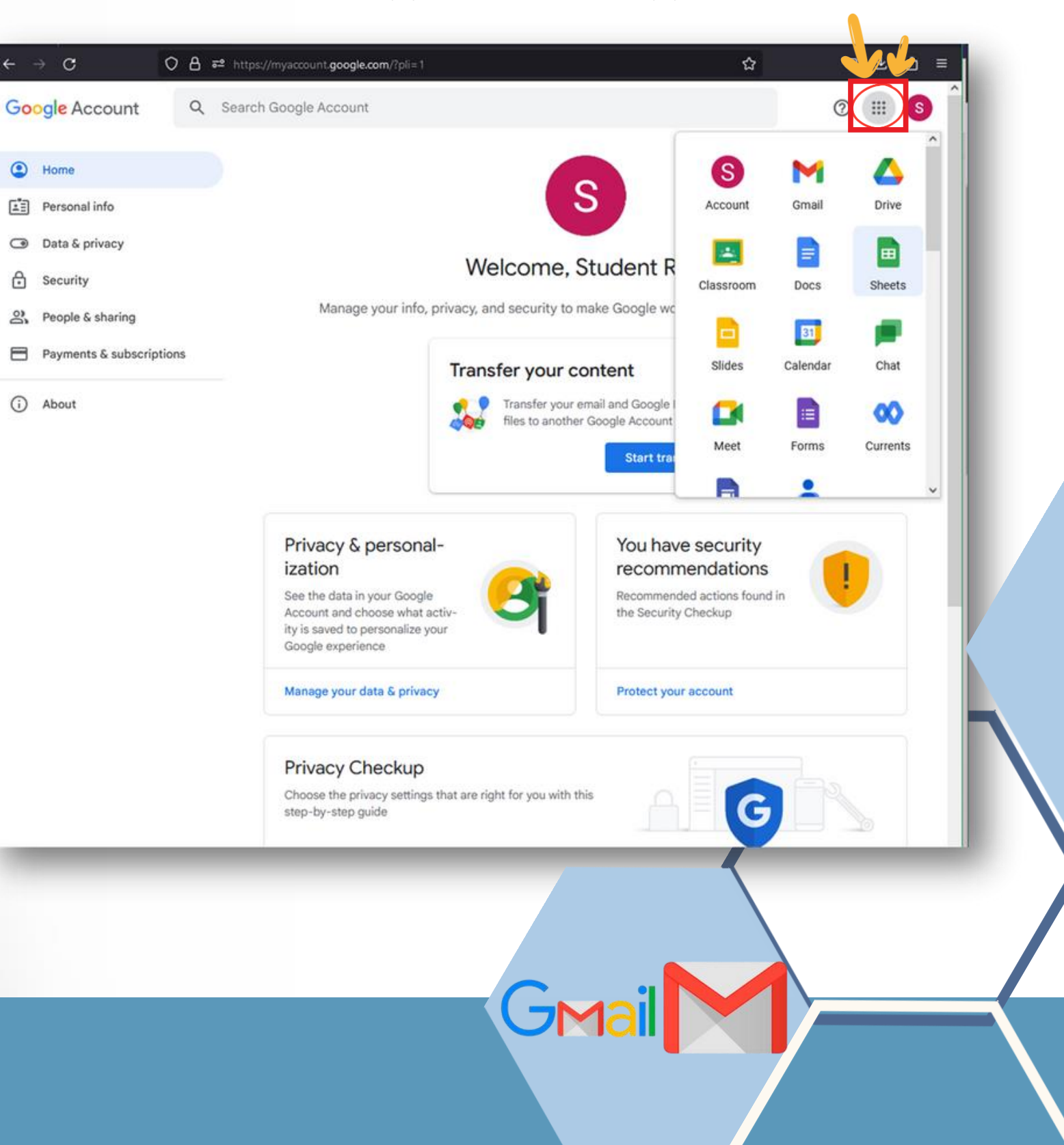

## การเจ้าใช้งาน MICROSOFT 365

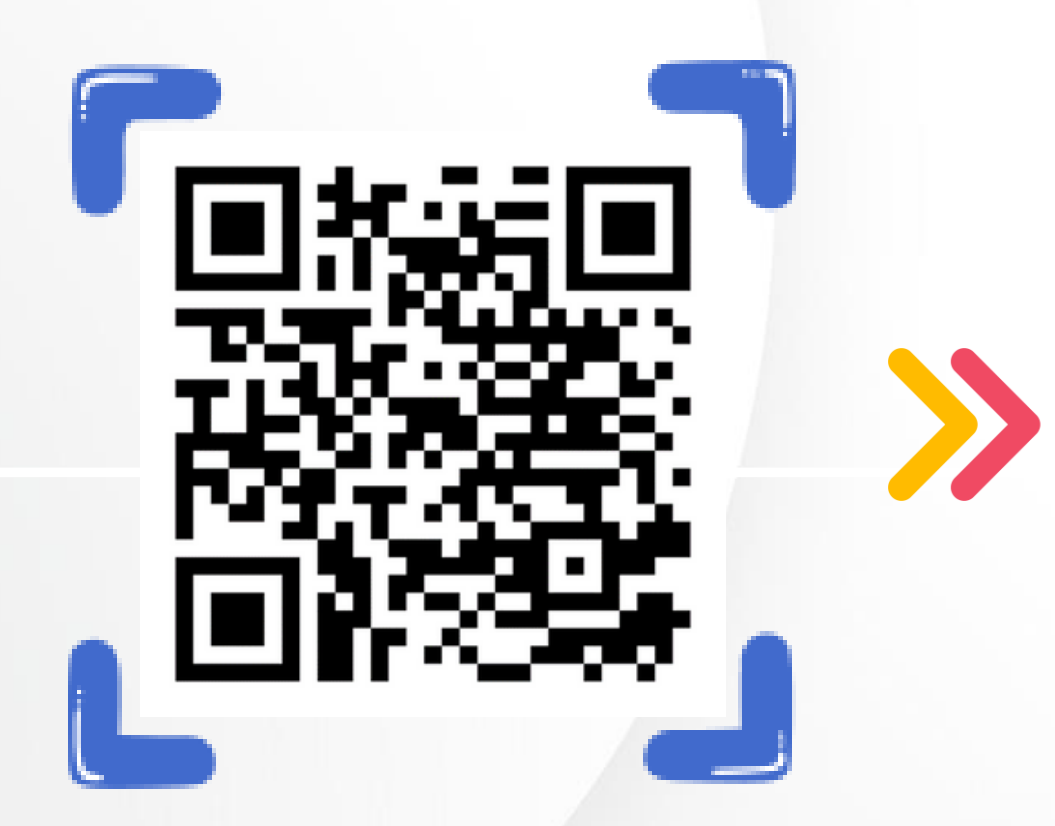

Microsoft

### Sign in 680XXX@rsy.ac.th

No account? Create one!

Can't access your account?

Back Next

Scan QR Code หรือเข้าผ่าน URL ด้านล่าง https://login.microsoftonline.com

## Microsoft 365

| 0                        |           |                   | W            | ×            |
|--------------------------|-----------|-------------------|--------------|--------------|
| Microsoft 365            | Outlook   | OneDrive          | Word         | Excel        |
| P                        | N         | 5                 | <b>Ei</b> ji | s M          |
| PowerPoint               | OneNote   | SharePoint        | Teams        | Sway         |
|                          | 5         |                   | <b>P</b>     |              |
| Forms                    | Engage    | Power<br>Automate | Project      | Visio        |
| D.                       | B         | เ อือก กา         | <br>ອາສັລາດ  | ບເມຼີສູ່ອນອາ |
| Dynamics 365<br>— custom | More apps | Peign dh          | וראפואוו א   | 19 2.0 1 10  |
|                          |           |                   |              | (+)          |
| Document                 | Workbook  | Presentation      | Survey       | Create more  |
|                          |           |                   |              |              |

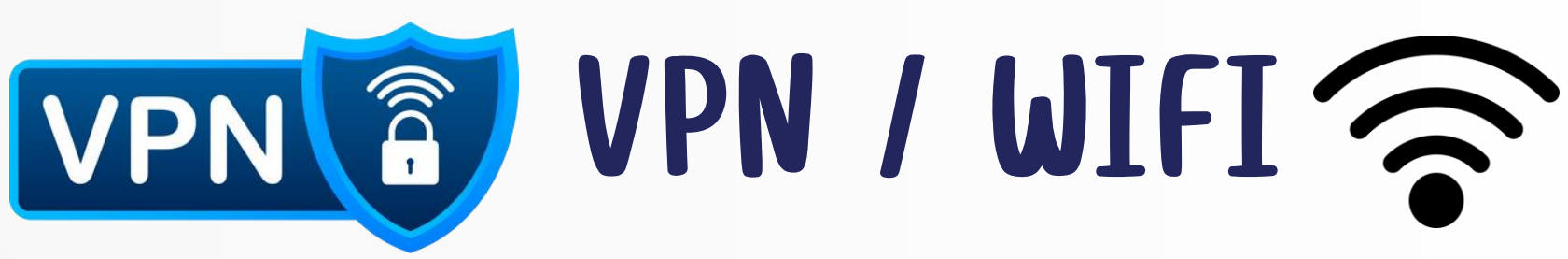

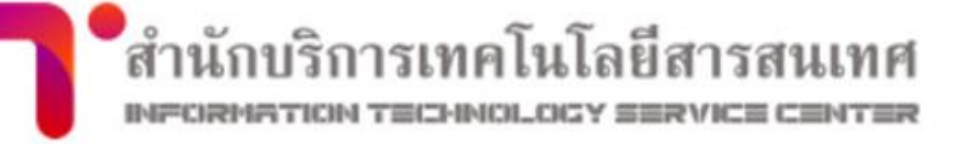

ประกันคณภาพ นโยมาย เอกสารค่มือ

้สำนักบริการเทคโนโลยีสารสนเทศได้รวบรวมเอกสารและคู่มือที่จำเป็นสำหรับนักศึกษาและบุคลากรในการใช้งานเทคโนโลยีสารสนเทศของมหาวิทยาลัยเอาไว้ให้ ซึ่งสามารถ ดาวน์โหลดได้จากรายการด้านล่างนี้

### ค่มือ

- คู่มือการใช้งานเมนูบนระบบ Intranet การเพิ่มลดการลงทะเบียนล่วงหน้า / การลงทะเบียนล่วงหน้า / คู่มือเพิ่มวิชา / คู่มือดอนวิชา / คู่มือลงทะเบียนล่าช้า
- คู่มือการติดตั้ง และโปรแกรม Adobe Creative Cloud
- คู่มือการใช้งาน และ การขอใช้ License App Microsoft Office365 (สำหรับนักศึกษา)
- คู่มือการใช้งาน Azure Dev Tools for Teaching
- คู่มือการกู้คืนรหัสผ่านอีเมล
- คู่มือการตั้งค่า Authentication LAN Windows 7 / Windows 10 / Mac OS โปรแกรมสำหรับ Windows 7 / Windows 8, Windows 10
- คู่มือการตั้งค่า Wifi (RSU-NET) สำหรับ Android ต่ำกว่าเวอร์ชั่น 9 / สำหรับ Android เวอร์ชั่น 10 ขึ้นไป / iOS
- คู่มือการตั้งค่า Wifi (RSU-NET) Windows 7 TH / EN / โปรแกรมสำหรับ Windows 7
- คู่มือการตั้งค่า Wifi (RSU-NET) Windows XP TH / EN
  - \* Username คือ รหัสบุคลากร/นศ. Password คือ รหัสผ่าน Intranet หรือ เลขบัตรปชช.
- คู่มือตั้งค่า VPN : Windows / Mac ชอฟต์แวร์ Windows 32bit / Windows 64bit / Mac / Mac OS เวอร์ชั่นสูงกว่า 10.15
- คู่มือการติดตั้ง Driver เครื่องพิมพ์ Canon : Windows OS / MAC OS
- คู่มือการใช้งานเครื่องพิมพ์ Canon : A4 ขาว-ถ่ำ / รุ่น iR-C1325(A4 สี) / รุ่น iR-ADV C3500i Series(A3 สี) / รุ่น iR-ADV C4500i Series(A3 ขาว-ถ่ำ)
- คู่มือการย้าย E-mail และ Google Drive ไป account ส่วนตัว
- คู่มือการย้าย ข้อมูลบน google drive ไปยัง one drive โดยใช้ mover

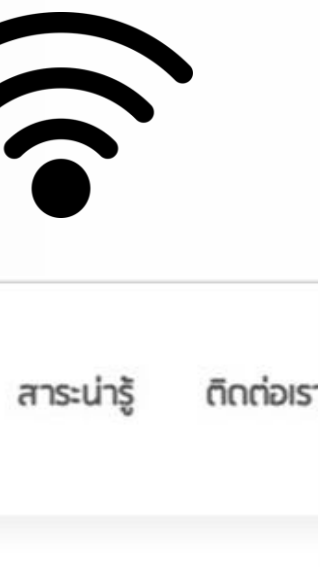

## ช่องทางการใช้บริการ **ITSC.RSU.AC.TH**

# ก่อนลงทะเบียน

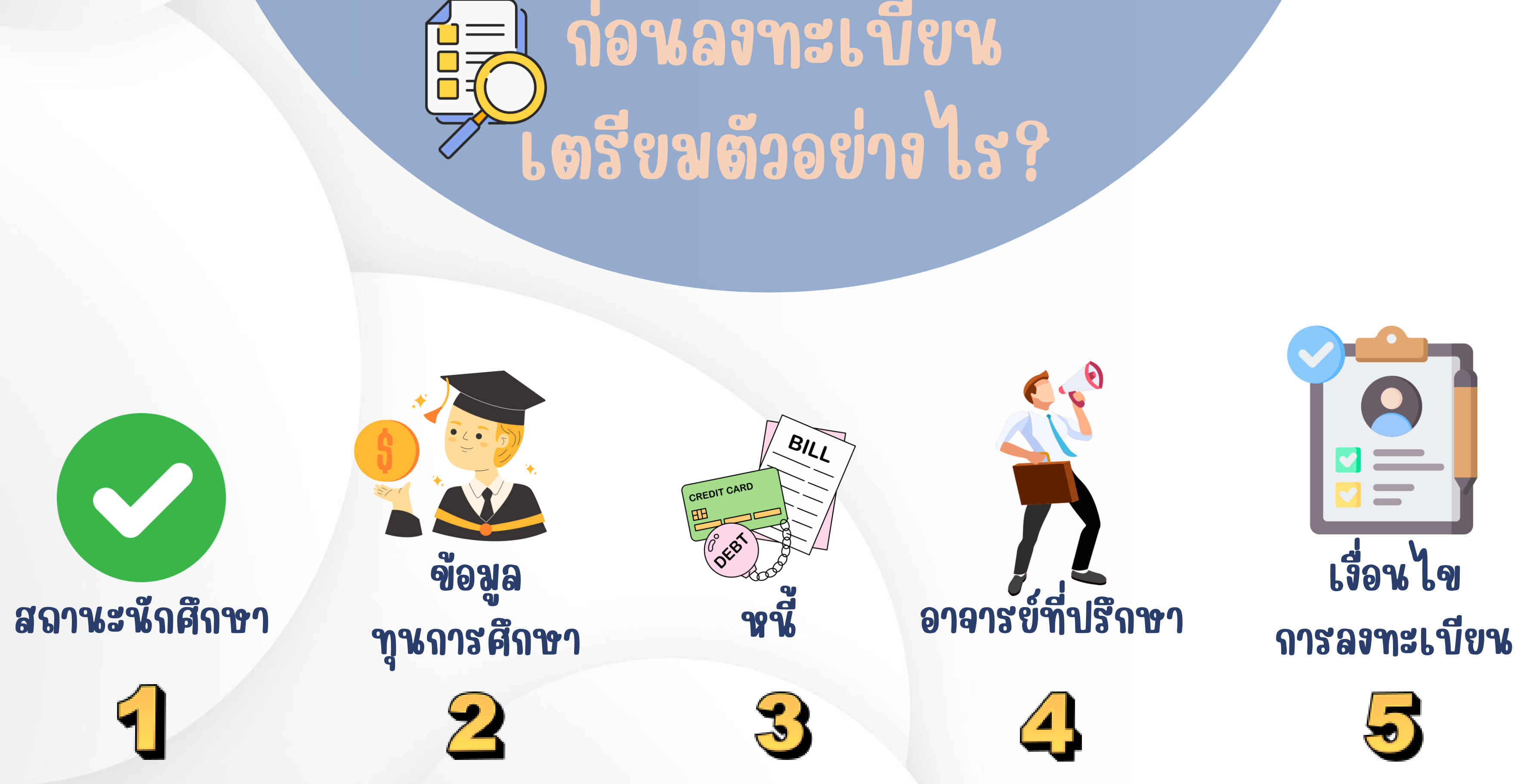

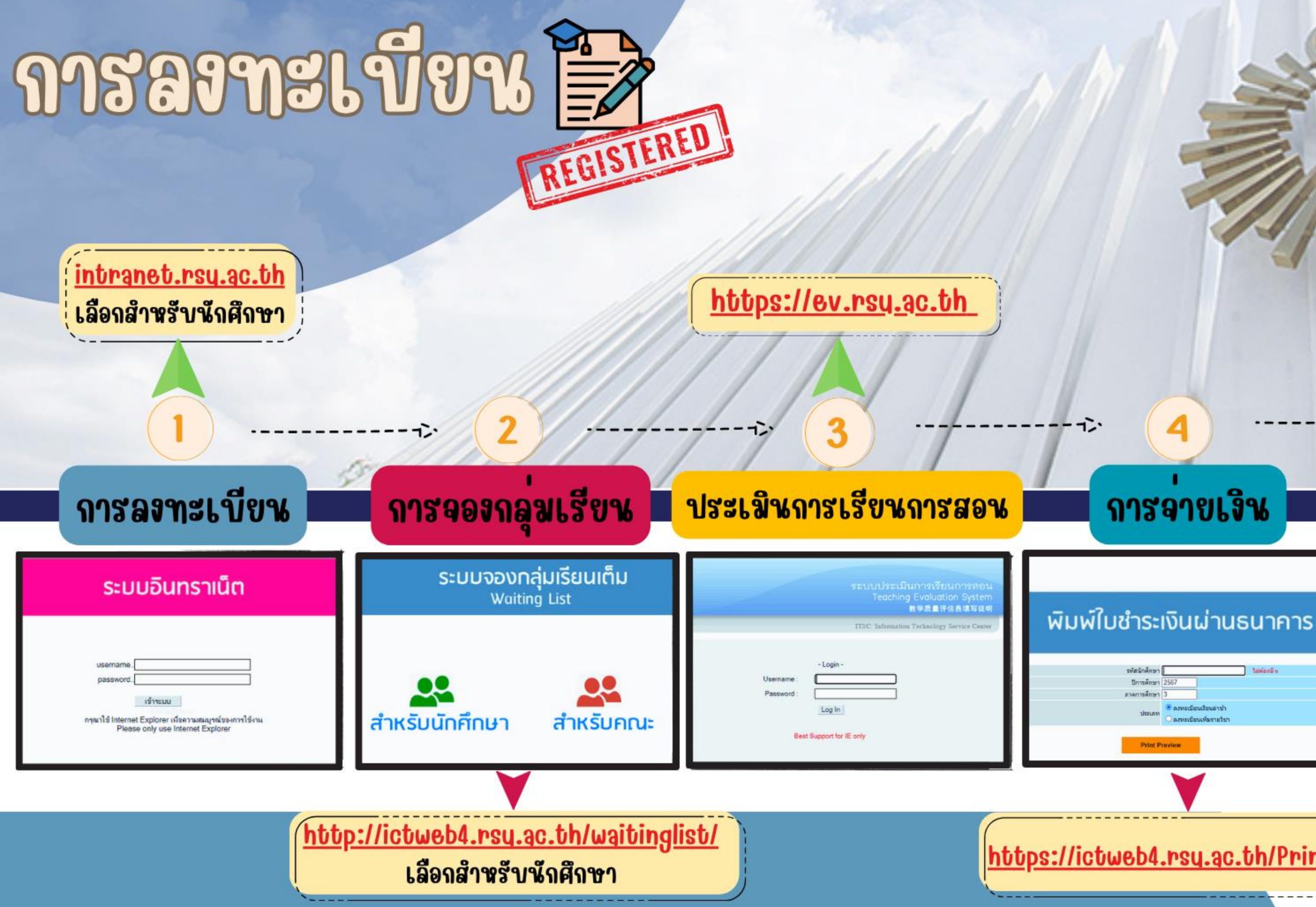

### https://finance.rsy.ac.th

### การจายเจิน

Print Preview

### การผอนชำระ

5

มหาวิทยาลัยรังสิต

### ระบบผ่อนชำระค่าเล่าเรียน | สำหรับปริญญาตรี

บรหัสนักศึกษา

password

### https://ictweb4.rsy.ac.th/PrintPayIn/

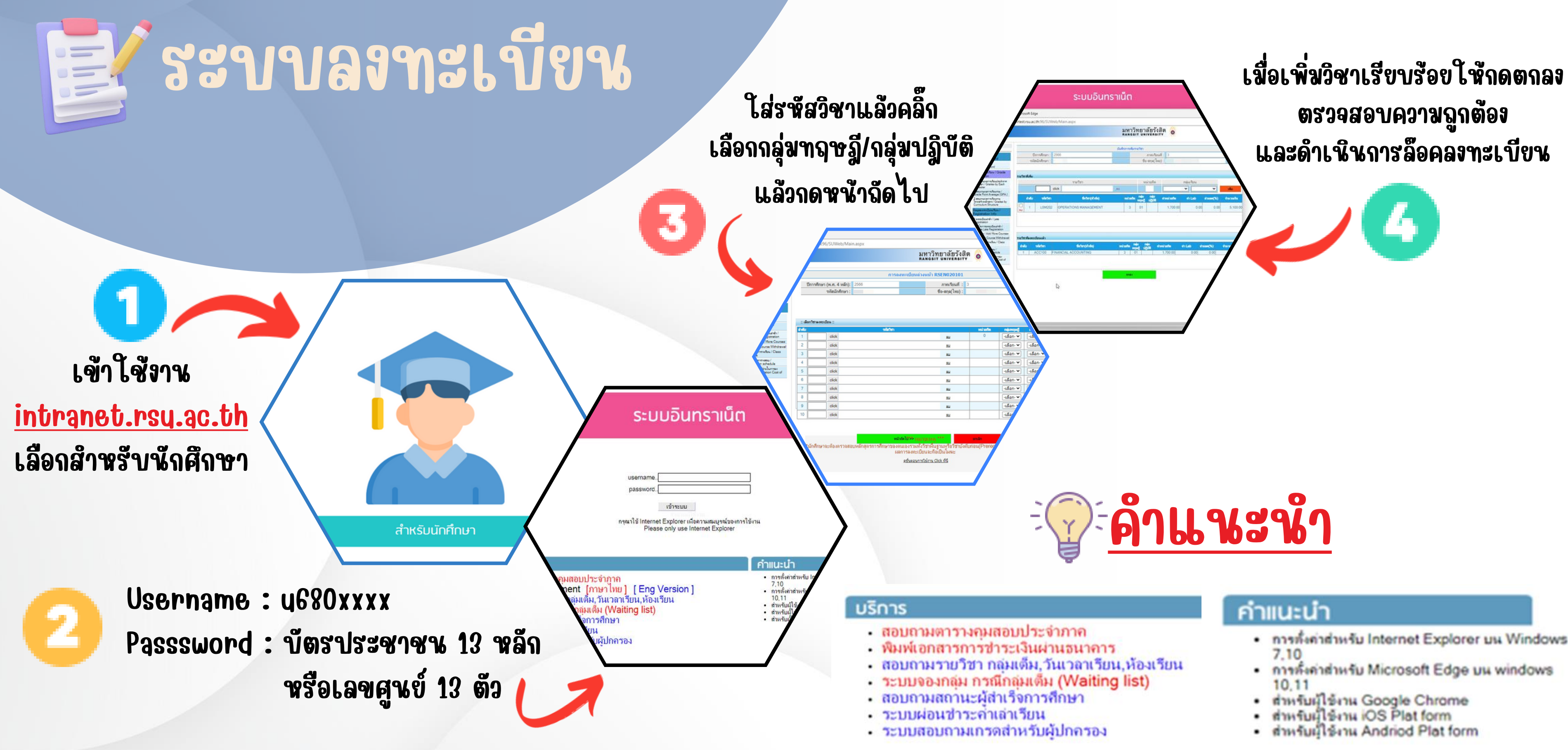

- การทั้งค่าส่าหรับ Internet Explorer มน Windows

## ระบบจองกลุ่มเรียนเต็ม WAITING LIST

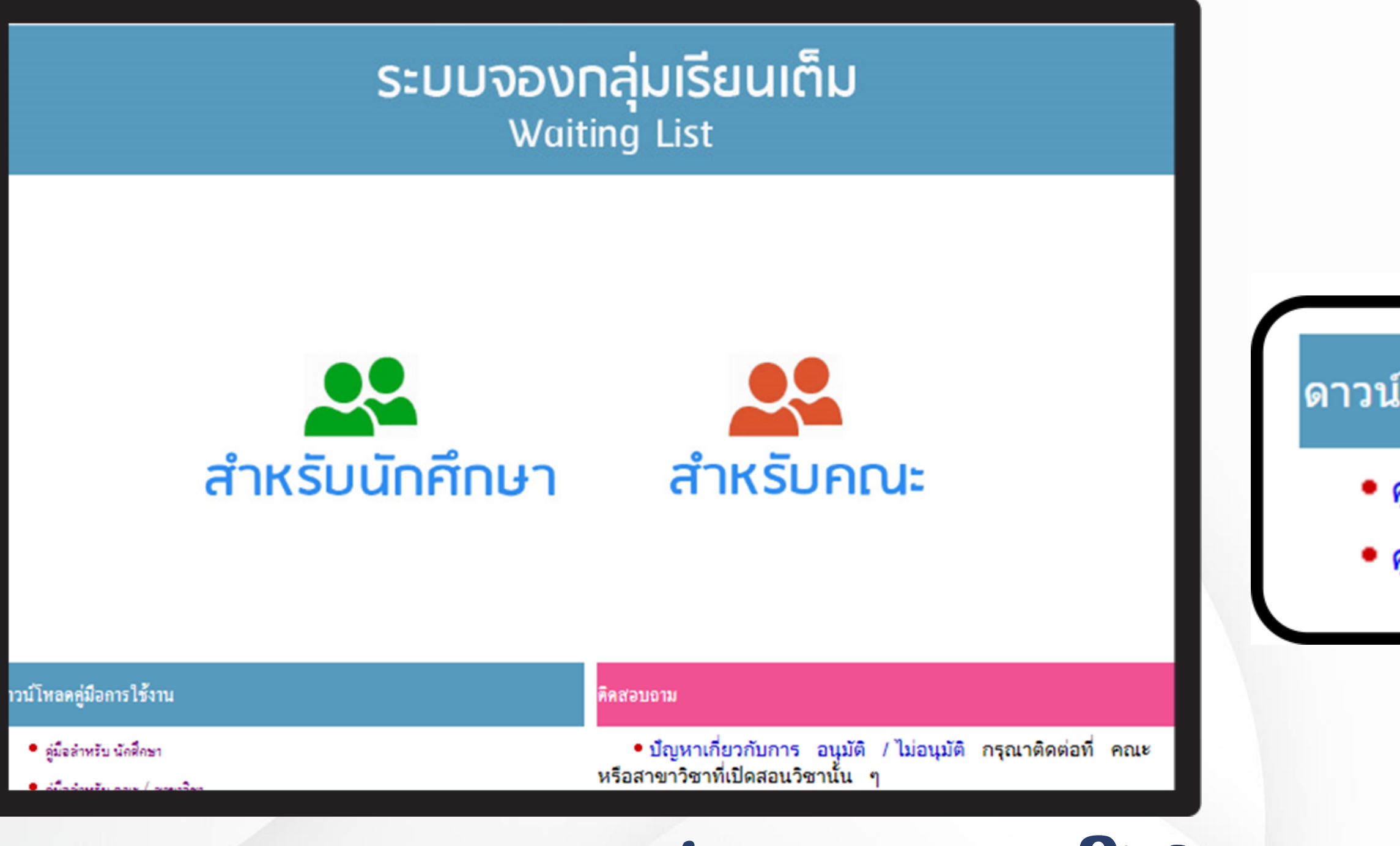

## ช่องทางการใช้บริการ HTTP://ICTWEB4.RSU.AC.TH/WAITINGLIST/

### ดาวน์โหลดคู่มือการใช้งาน

คู่มือสำหรับ นักศึกษา
คู่มือสำหรับ คณะ / สาขาวิชา

## ระบบประเมิน

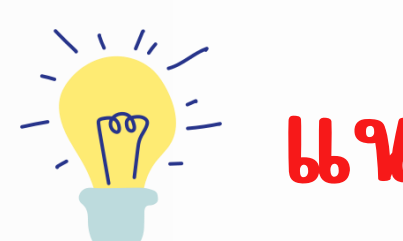

|  | ระบบประเมินการเรียนการสอน<br>Teaching Evaluation System<br>&#@量评估表填写说明</th></tr><tr><th>11</th><th>ITSC: Information Technology Service Center</th></tr><tr><th>Faqs<br>Inaccessible intranet.rsu.ac.th<br>If the student's inaccessible<br>website intranet.rsu.ac.th and<br>then it's alert You didn't<br>evaluate Please contact to<br>advisor or officer Read More<br>Inaccessible ev.rsu.ac.th<br>For students, make sure you, put<br>"u" in front of your ID number<br>(e.g. u5712345). For RSU<br>personnel, there is no need for<br>"u". If you cannot access website<br>because Decume Blocker. Read</th><td>- Login -<br>Username :<br>Password :<br>Log In<br>Username / Password<br>Best Support for IE only<br>ใช้ชูดเดียวกับระบบ Intranet</td></tr><tr><th>More<br>Incorrect Password<br>If you get a message that<br>Incorrect Password Read<br>More<br>Announce<br>Thestudentwillsyalvate<br>sewester.66% au<br>331.July.23<br>Links<br>Intranet</th><td></td></tr></tbody></table> |
|--|----------------------------------------------------------------------------------------------------|
|--|----------------------------------------------------------------------------------------------------|

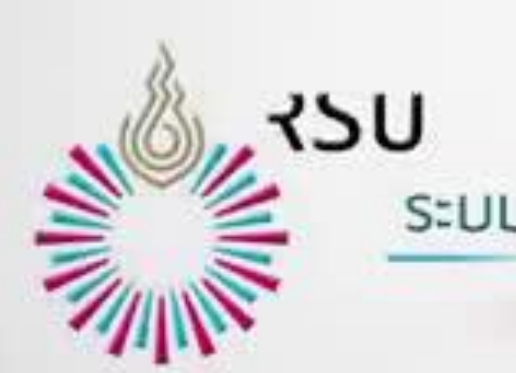

## เข้าใช้งานผ่าน

## https://ev.rsy.ac.th

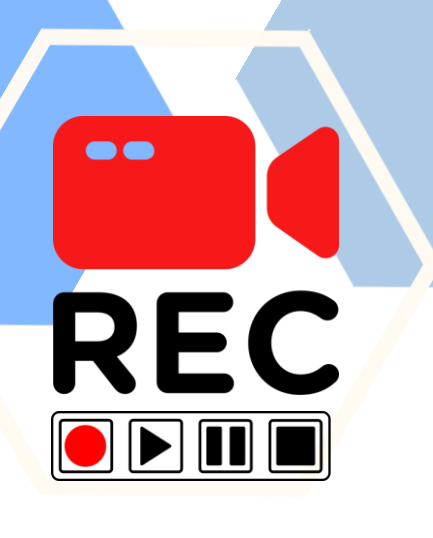

## 🥂 แหะนำวิธีการ ใช้งาน

### ระบบประเมินการเรียนการสอน

Hello, welcome to Instructional Evaluation System, Rangsit University

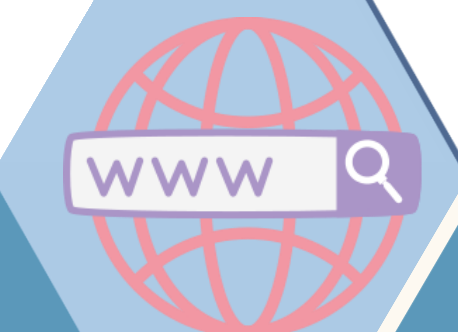

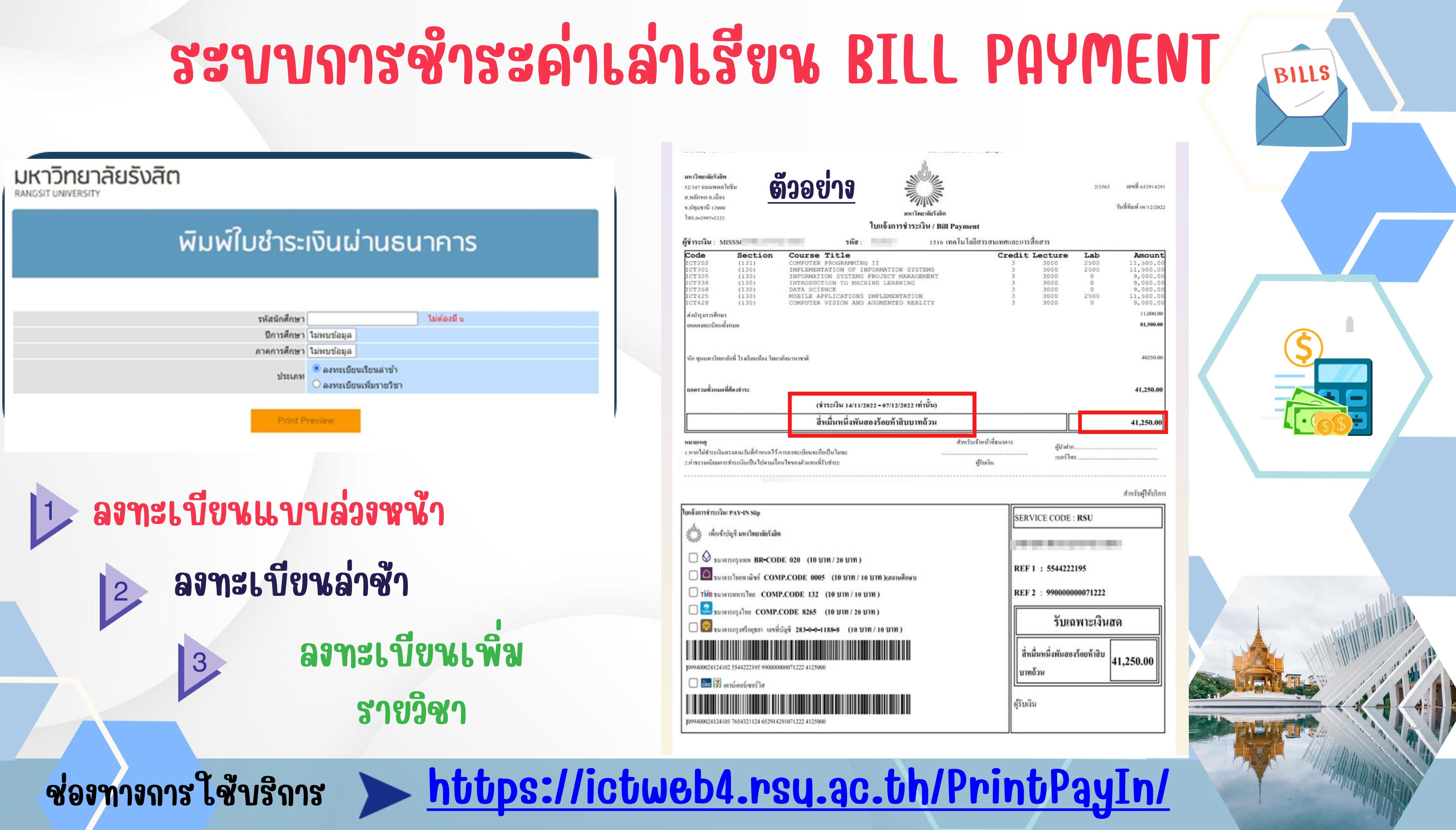

## ระบบผ่อนชำระ eforn

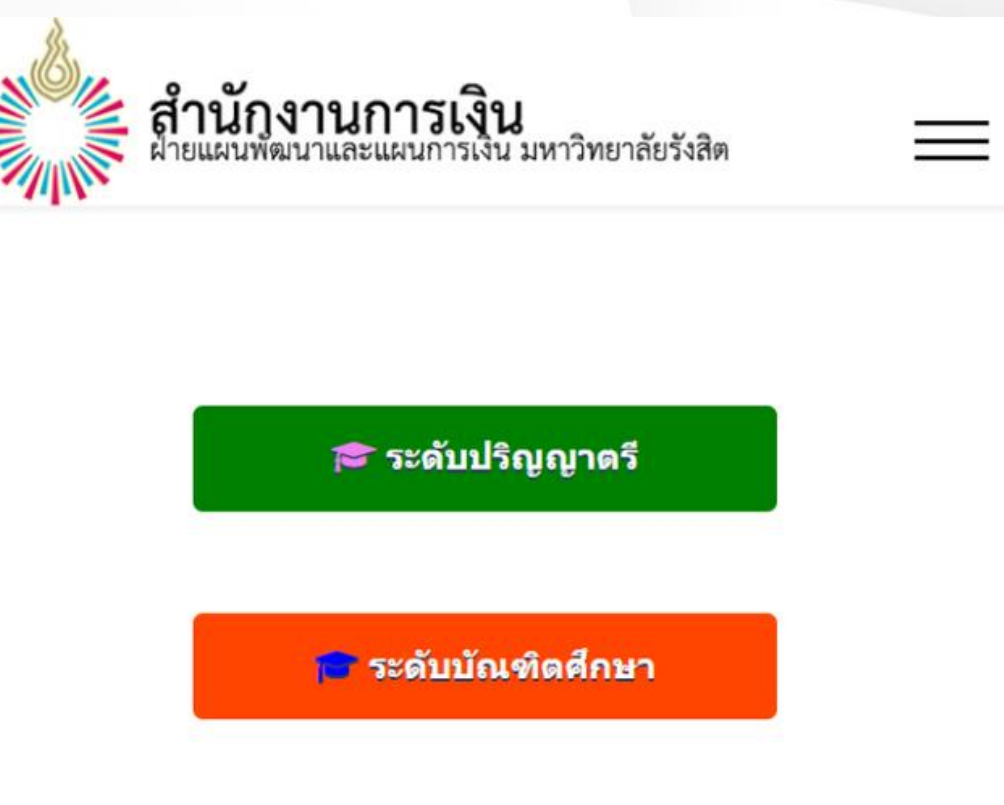

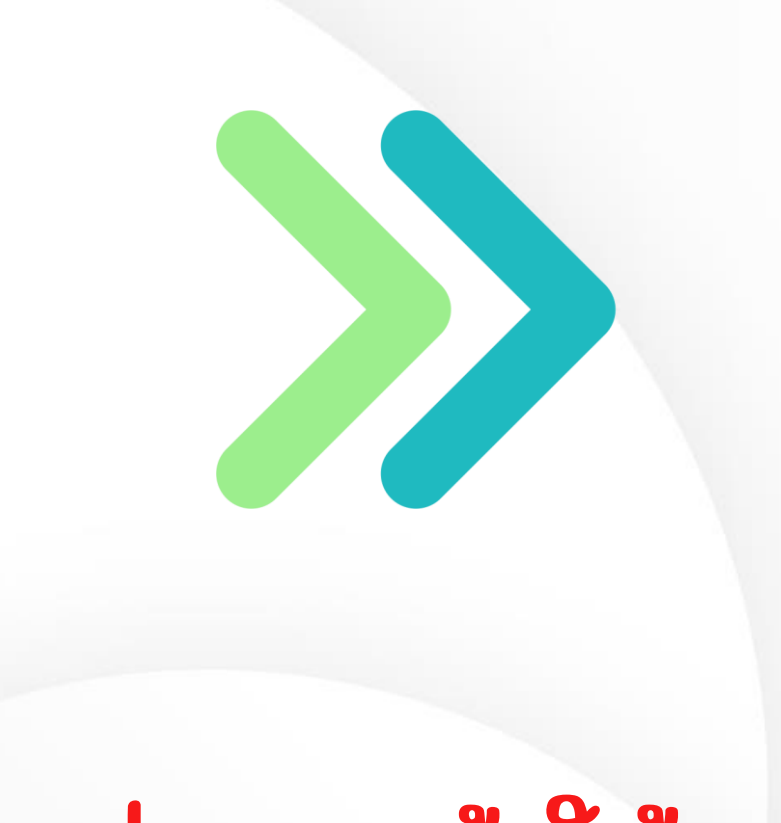

## **ช่องทางเจ้าใช้งาน**

https://finance.rsy.ac.th

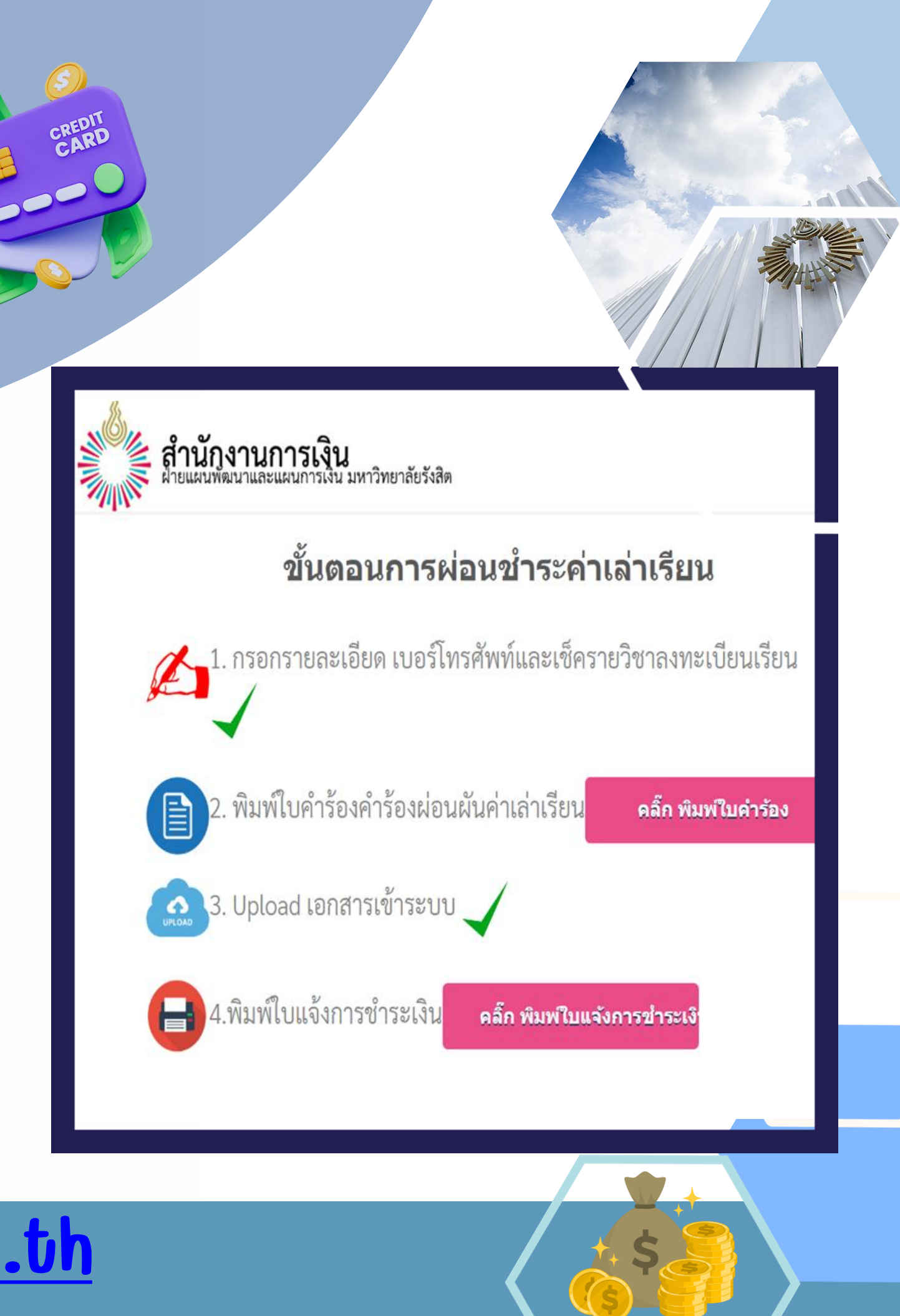

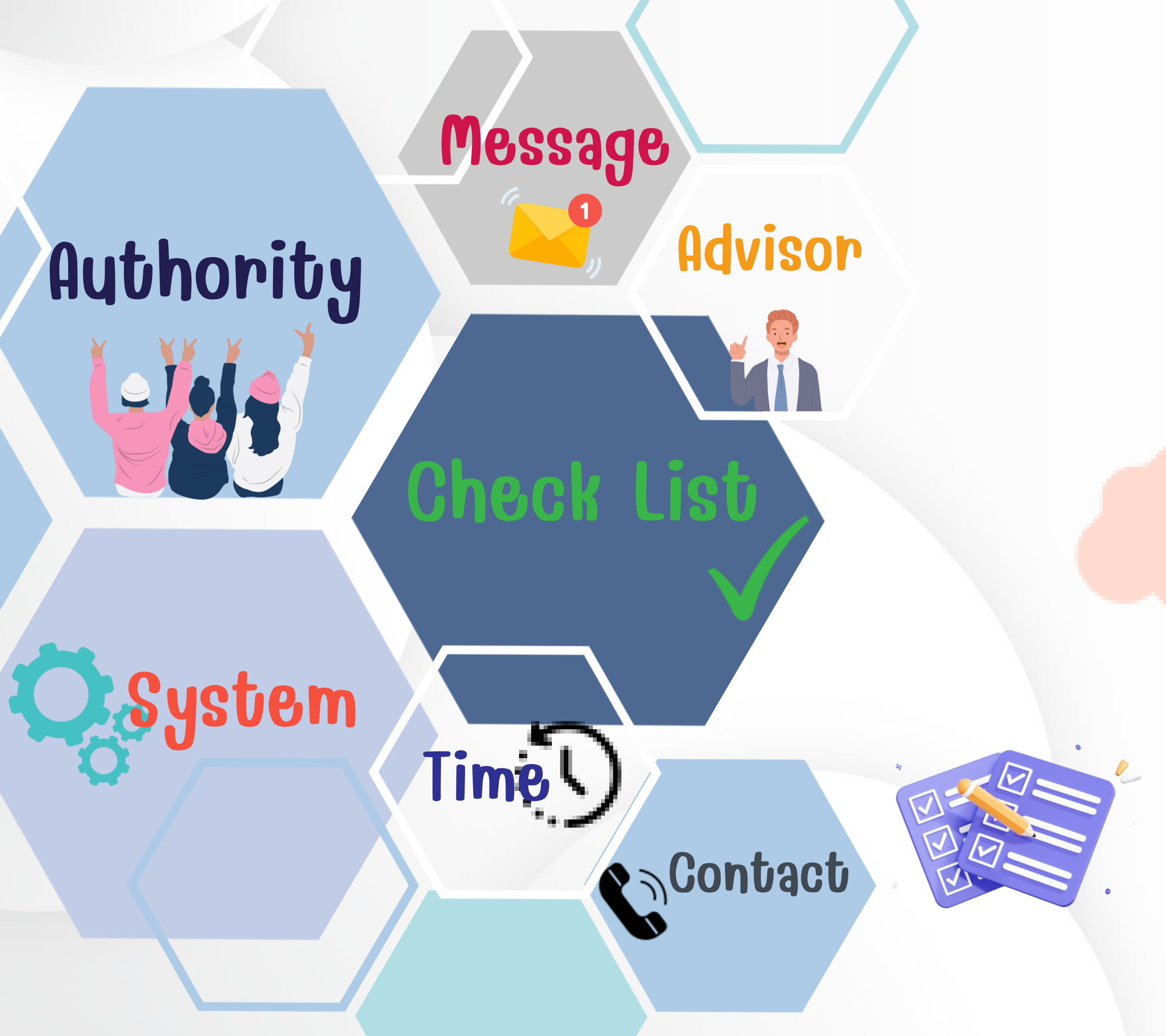

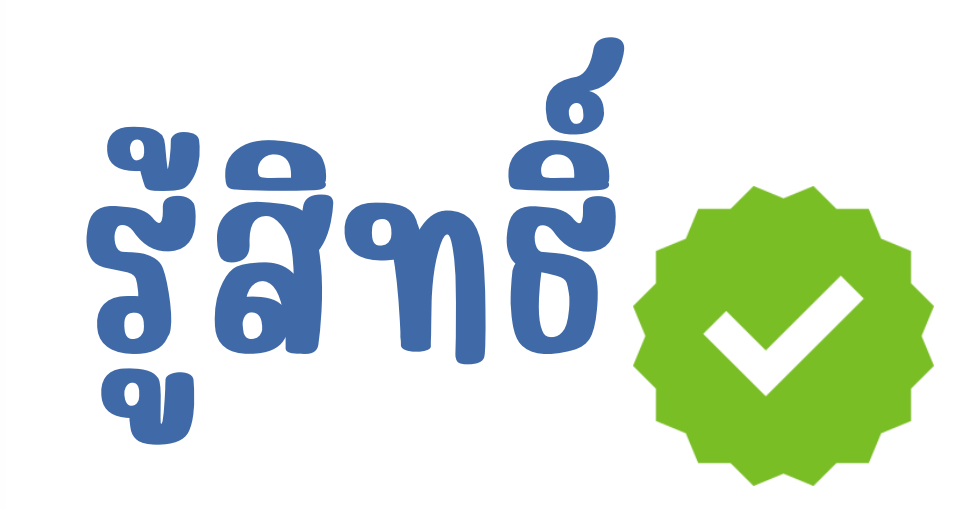

## ລັງສາມິດ ອີງສາມິດ ອີງສາມິດ

## รู้กระบวชการ

## ับตรนักศึกษา STUDENT ID CARD

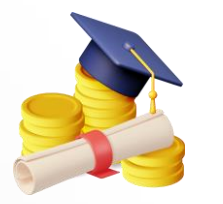

ใช้อ่ายค่าเรียน

**ใช้เป็นบัตรประจำตัวนักศึกษา** 

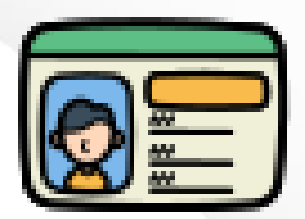

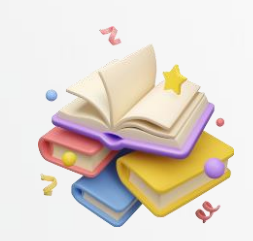

ใช้ยืม / คืน หนังสือที่ห้องสมุด ใช้เข้า Fitness และ สระว่ายน้ำ

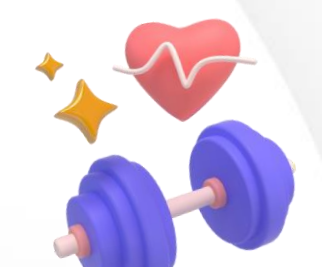

ใช้เป็นบัตรเติมเงินในศูนย์อาหารของมหาวิทยาลัย สามารถใช้แทนบัตร ATM

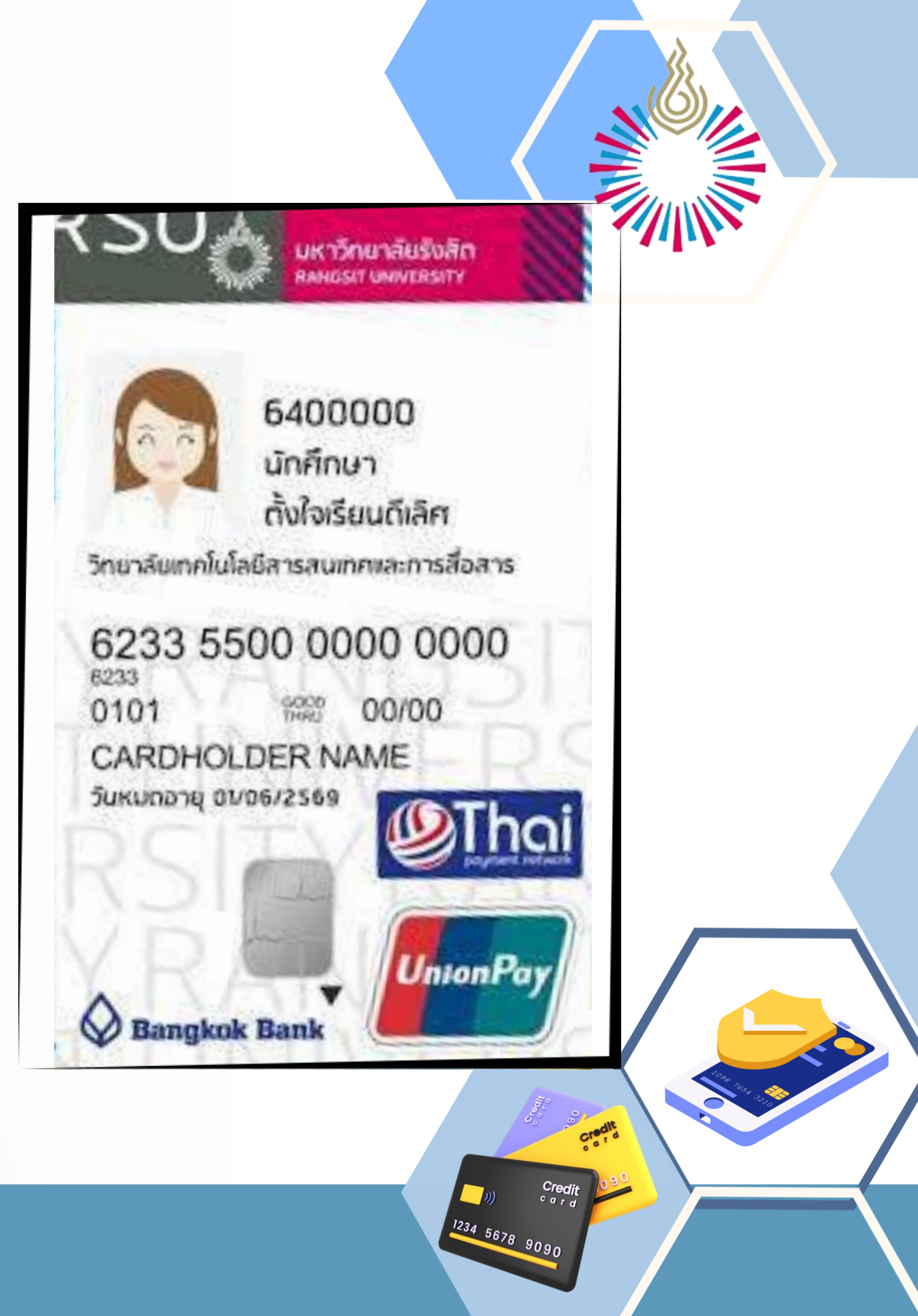

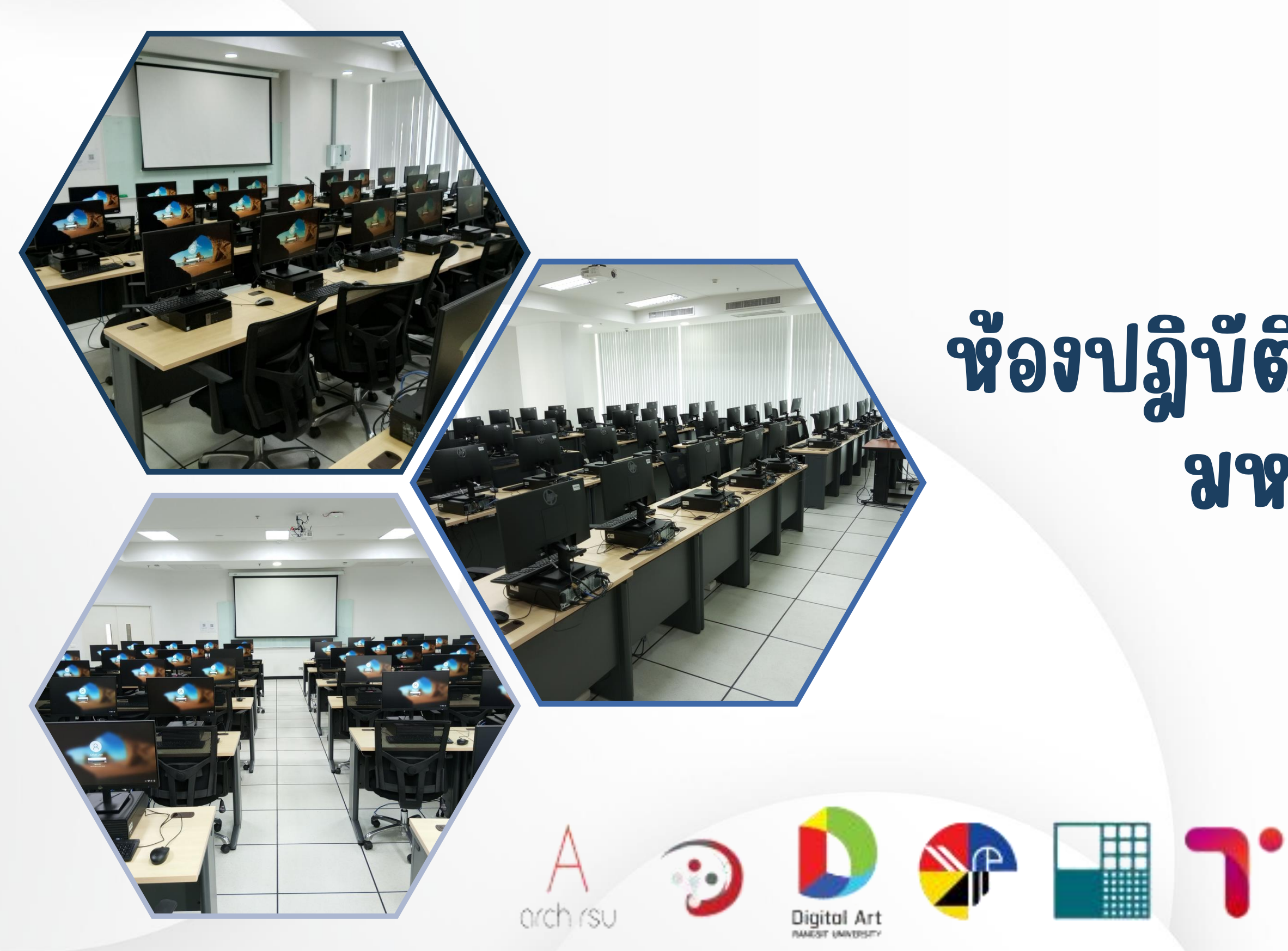

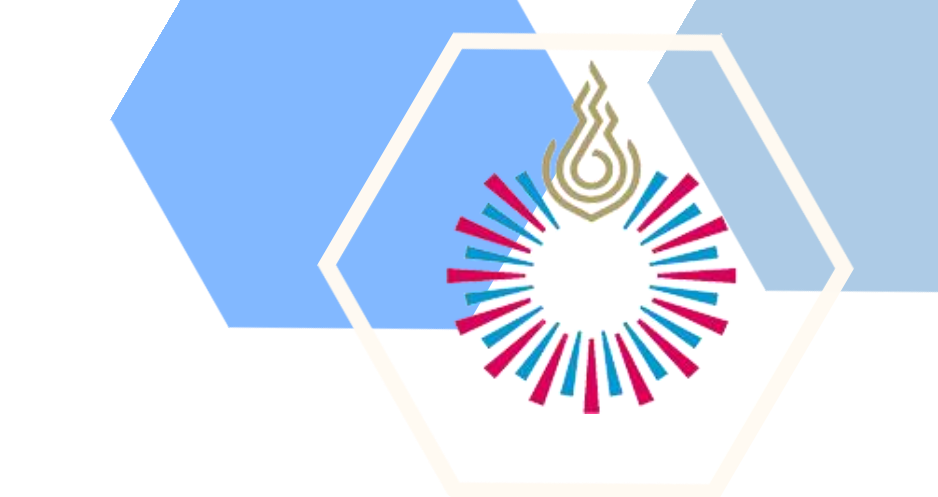

## ห้องปฏิบัติการคอมพิวเตอร์กลาง มหาวิทยาลัยรังสิต

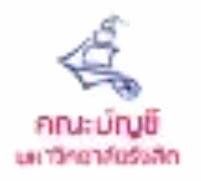

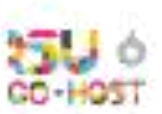

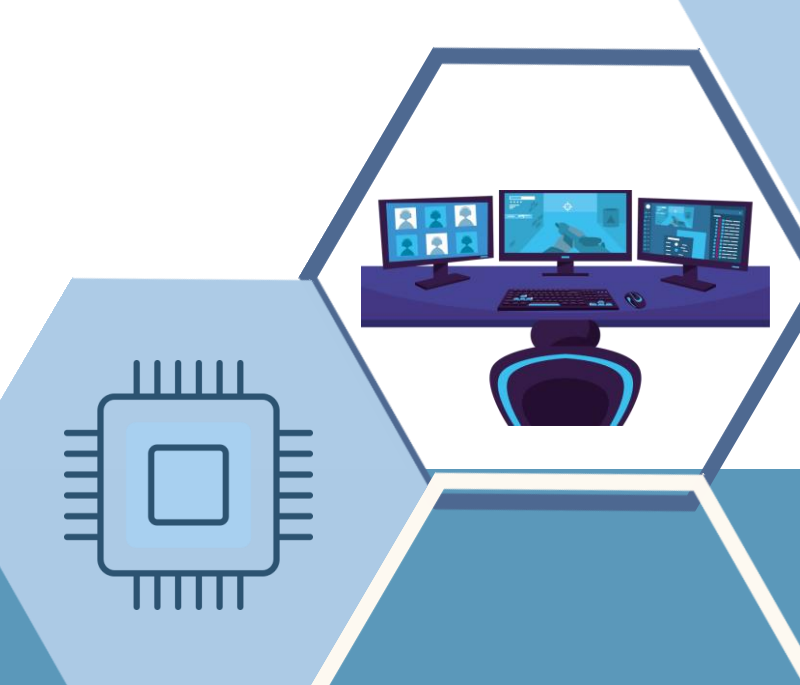

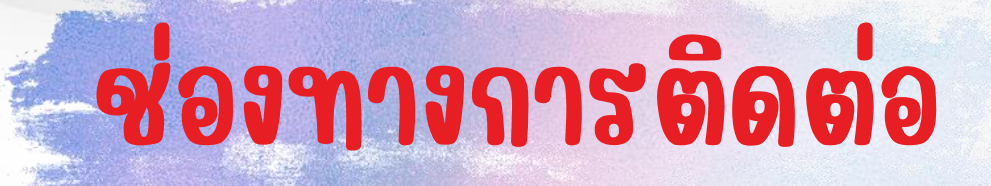

## Q Page facebook

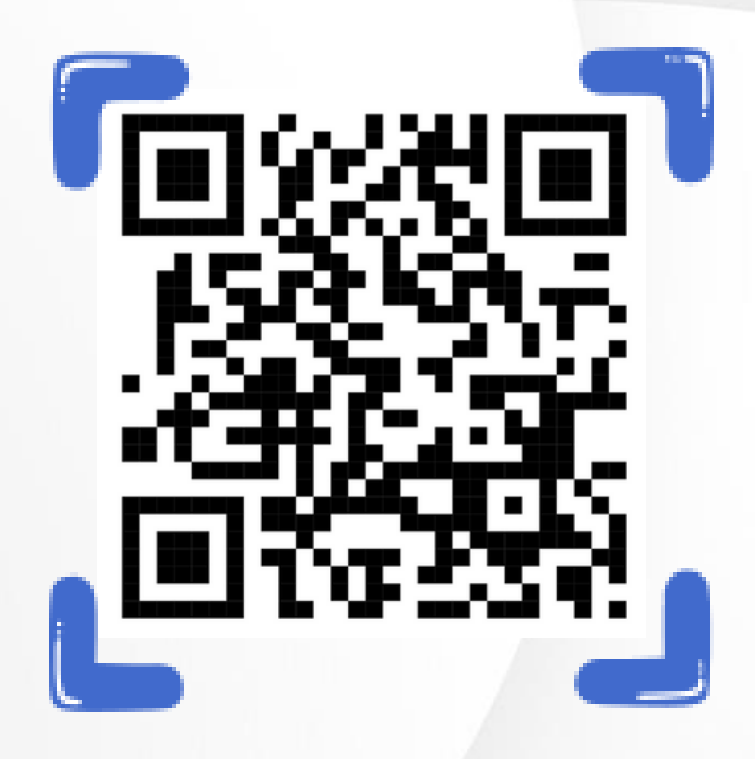

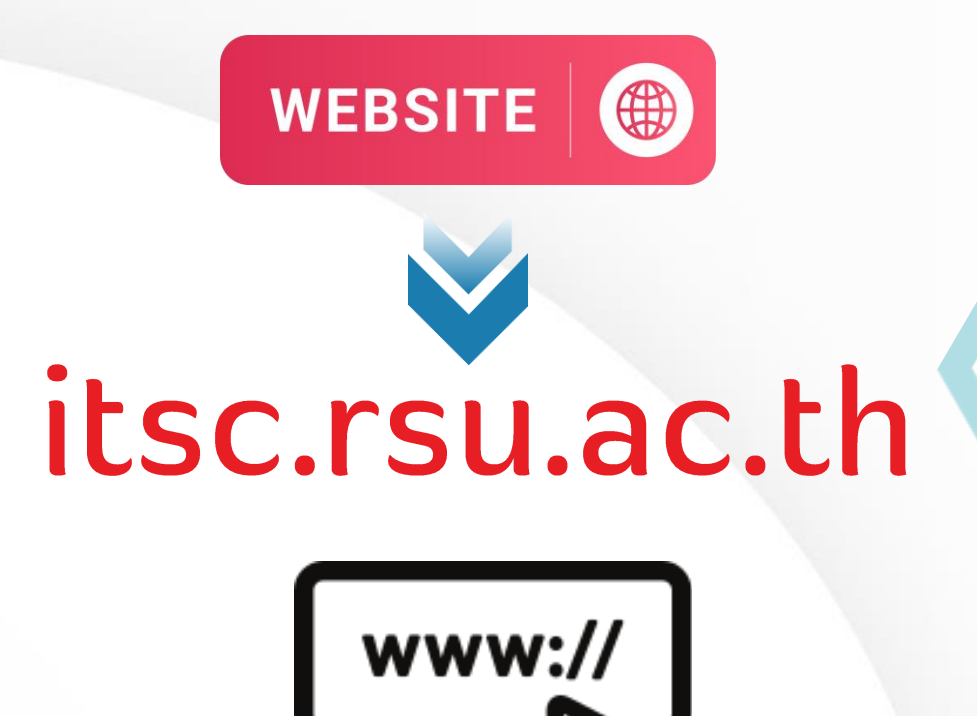

สำนักบริการเทคโนโลยีสารสนเทศ มหาวิทยาลัยรังสิต ITSC-Rangsit University

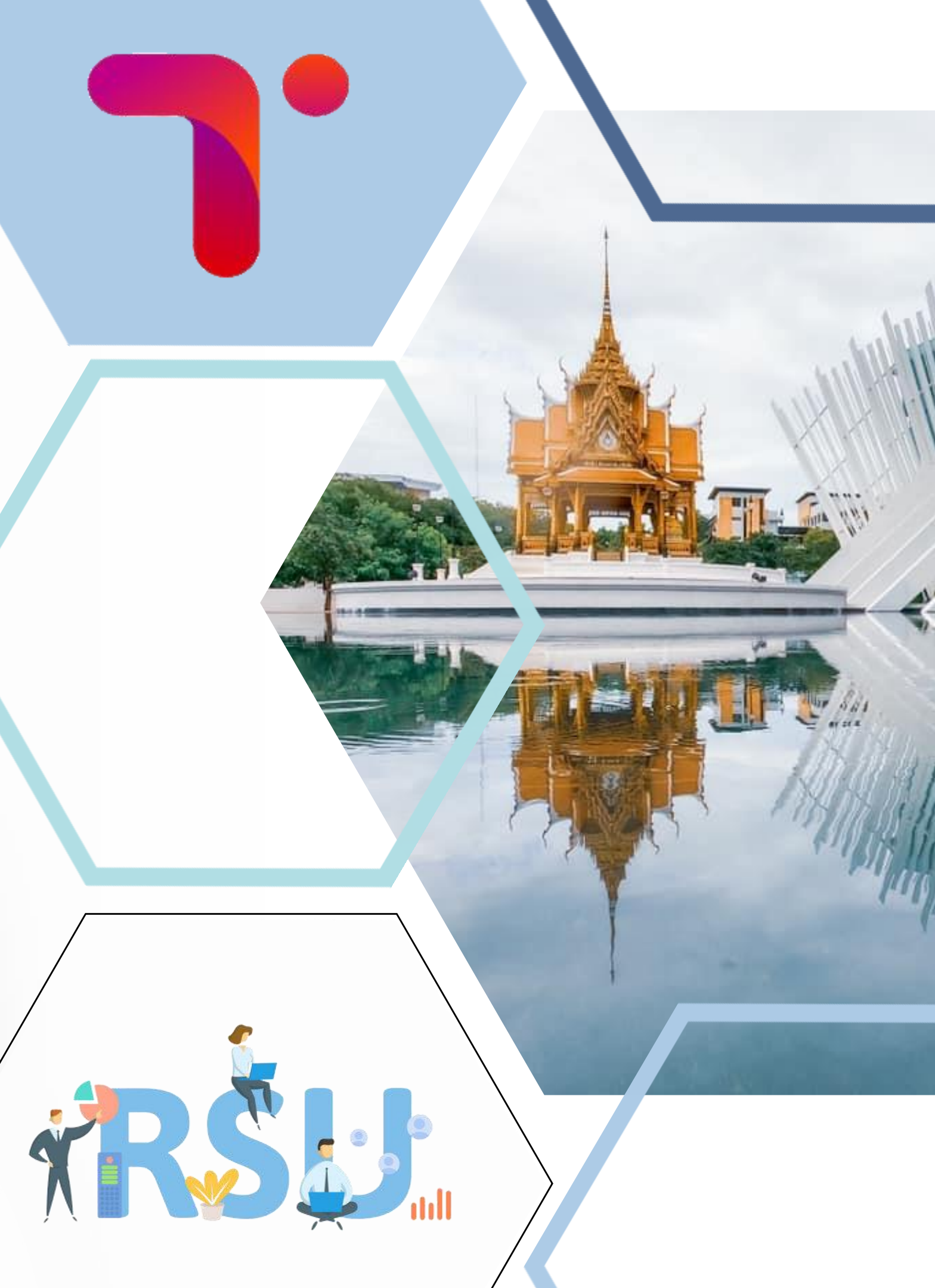